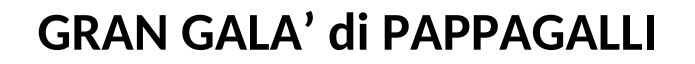

## **EDIZIONE 2021 VIRTUALE**

### **GUIDA PER LA PARTECIPAZIONE**

1. Cliccare sul link fornito e poi su "Partecipa"

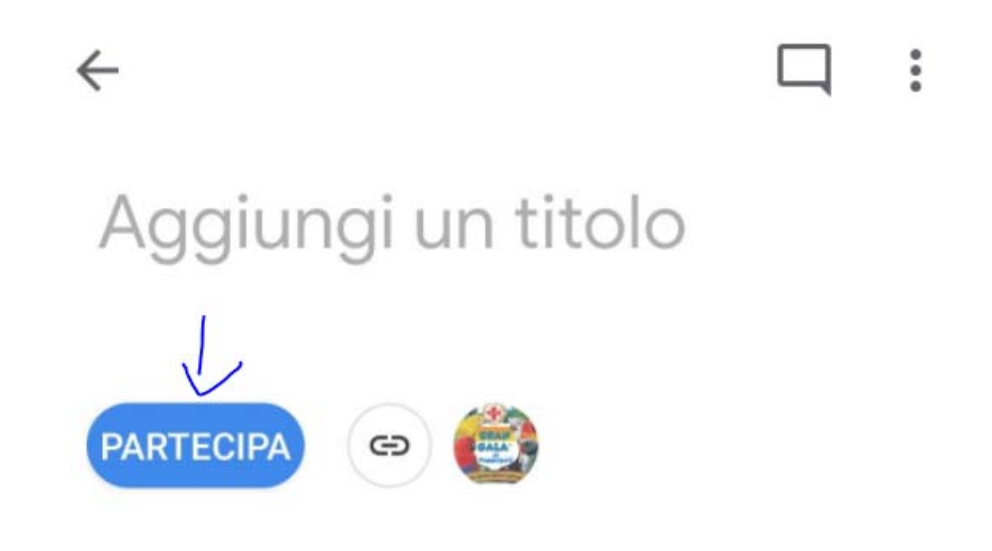

2. Cliccare su "Aggiungi Foto"

# GRAN GALA' di PAPPAGALLI - ED 2021 - VIRTUALE

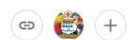

| L'album è vuoto | o |
|-----------------|---|
| Aggiungifoto    | 4 |
|                 |   |

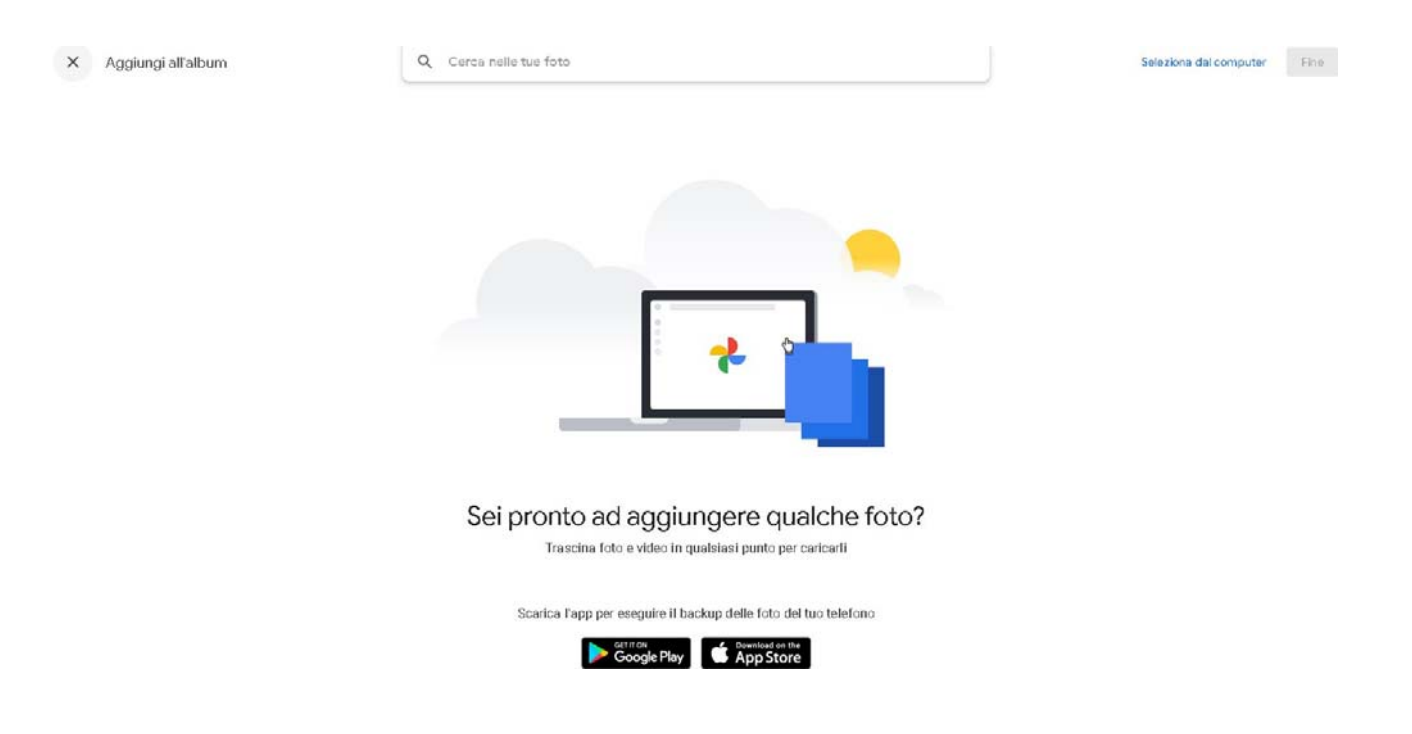

#### 3. Selezionare la foto dal proprio PC o dal proprio smarthphone utilizzando l'app indicata

4. Aggiungere il commento alla foto indicando Specie e sottospecie del soggetto, sesso, anno di nascita, regione dove si trova l'allevamento.

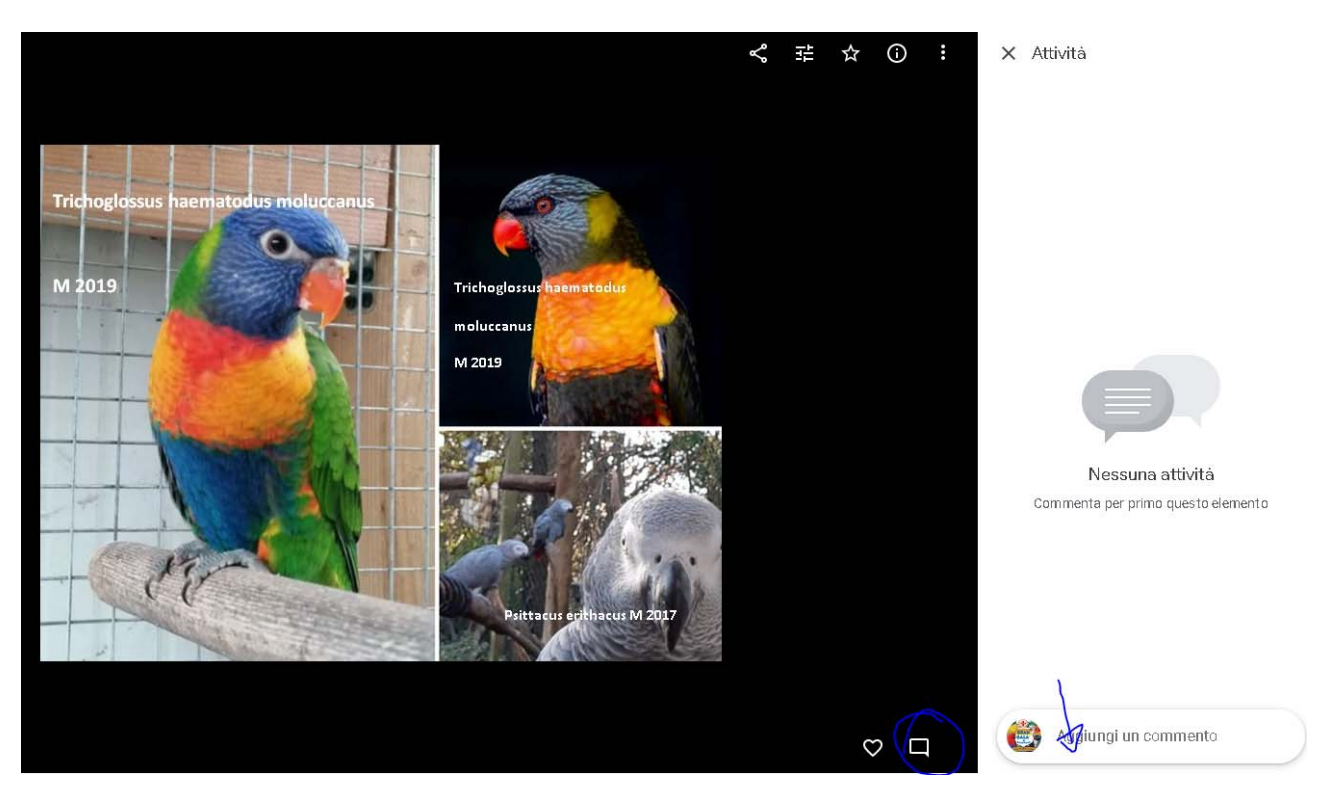

### 5. Potrete richiedere più informazioni sul soggetto che vi interessa cliccando "rispondi" nel riquadro attività o continuando i commenti sulla foto stessa

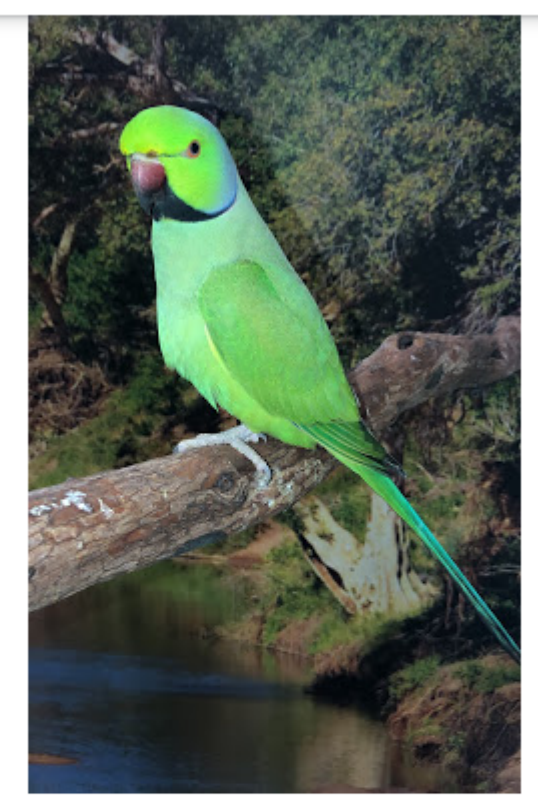

🗙 Attività

🕑 Salva

maurizio bavaresco - 17 h 💌

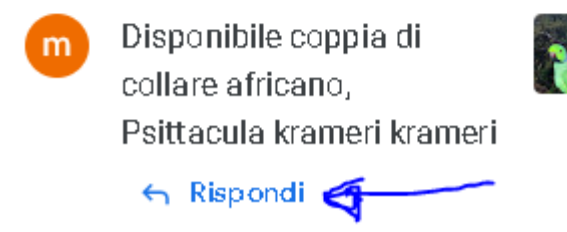

**v** m